- <sup>1</sup> Monterey から Sequoia にアップグレードしてしまった 場合の対処方法
- 2:

## 3: 残念ながらダウングレードはできないので、選択肢は:

- 4:
- <sup>5:</sup> (1), 「OpenCore Legacy Patcher (OCLP)」を再適用して Sequoia のまま使用する(Sequoia のボリュームは既にあり ますので意味が無いかも知れません)。
- <sup>6</sup>: (2), または、アップグレードしたボリュームを削除するか SSD
  全体を初期化して Monterey をクリーンインストールする。
  7:
- <sup>8</sup>: の二つになります。
- 9:
- <sup>10:</sup> (1), まず、Sequoia のまま使用する場合は誤ってアップグレードした"MacBook Monterey"から起動して、"OpenCore Legacy Patcher (OCLP)"を立ち上げます。
- 11: (ただ、キーボード入力の反応が極端に遅くなってクリック 一回に反応するまで数分間待たないとならない場合もありま すので、ログインが困難な場合は(2)の方法をお勧めします。)
   12:
- <sup>13:</sup> OCLP はアプリケーションフォルダに入っているはずですが、 見つからない場合は同梱のインストール用 USB メモリにも 入っています。
- <sup>14:</sup> OCLP を立ち上げると、新しいバージョンがあった場合はア ップデートを促されるので、可能ならアップデートしてくだ さい。
- 15: 操作上などの理由で難しい場合は、そのままキャンセルして

ください。

- <sup>16:</sup> OCLP のウィンドウ右上の"Post Install Root Patch"をクリ ックして Sequoia 用のドライバ類をインストールします。
- 17: 再起動すればキーボードも使えるはずです。
- <sup>18:</sup> OCLP のアップデートをキャンセルしていた場合は、アップ デートしてから再度"Post Install Root Patch"を適用してく ださい。
- 19**:**
- <sup>20:</sup> (2), Monterey を使用されたい場合は、同梱のインストール用 USB メモリから起動して Monterey をクリーンインストー ルします。
- <sup>21:</sup> 具体的には、USB メモリを装着して電源ボタンを押し、" option キー"を押し続けます。
- <sup>22:</sup> 起動ディスクを選ぶための「ブートチューザ」の画面が表示 されたら"Install macOS Monterey"をクリックして"enter" キーをクリックします。
- <sup>23:</sup> macOS 復旧ユーティリティが表示されたら"ディスクユーティリティ"を選んで立ち上げます。
- 24: ディスクユーティリティの"表示"メニューから"すべてのデバ イスを表示"させます(デフォルトでは"ボリュームのみを表 示"になっています)。
- <sup>25:</sup> 今回誤ってバージョンアップされたボリューム"MacBook Monterey"を選択して消去します。
- <sup>26:</sup> または、マイナスボタンで削除してプラスボタンで新規にボ リュームを追加しても結構です。

27:

<sup>28:</sup> 元々入っていた MacBook Sequoia や MacBook Sonoma

を今後使用する予定がない場合は、ボリュームではなく、デ バイス全体を消去すると完全な初期化ができます(Sequoia へのバージョンアップも表示されないのでこの方が安全かも 知れません)。

29**:** 

<sup>30:</sup> その後、ディスクユーティリティを終了して新しいボリュー ムに MacOS Monterey をインストールしてください。